| Google のサイト(http://w                                                                                                    | /ww.google.com/) に                                                 | 移動します。                                                                  |                                                                                           |                                                              |
|----------------------------------------------------------------------------------------------------|--------------------------------------------------------------------|-------------------------------------------------------------------------|-------------------------------------------------------------------------------------------|--------------------------------------------------------------|
| Googetta n<br>Coogetta n                                                                                                    | Grad Bit III                                                       |                                                                         | Goc<br>ログ<br>フォームに<br>メールアドレスまたは<br>メールアドレスを忘れた場<br>ご自身のパソコンでない場合<br>して非公開でログインしてく        | ogle<br>イン<br>こ移動する<br>:電話番号<br>合<br>合は、ゲストモードを使用<br>ください。詳細 |
| 画面右上の「ログイ                                                                                                    | イン」を選択する                                                           |                                                                         | 「アカウントを作                                                                                  | ■成」を選択する                                                     |
|                                                                                                    |                                                                    |                                                                         |                                                                                           |                                                              |
| 2 姓<br>Coogle<br>Google アカウントの作成<br>堆 条                                                                                                    | 名・メールアト                                                            | <ul> <li>レス・バ</li> <li>入力項目</li> </ul>                                  | <sup>2</sup> スワードの<br><sub>項目</sub> 0                                                     | の内容                                                          |
| 2 姓<br><b>Google</b><br>Google アカウントの作成<br>歴<br>メールアドレス<br>ごのメーレアトレスがご目身のものであることの解認かる<br>このメーレアトレスがご目身のものであることの解認かる<br>このメーレアトレスがご目身のものであることの解認かる<br>このメーレアトレスがご目身のものであることの解認かる<br>このメーレアトレスがご目身のものであることの解認かる<br>このメーレアトレスのご目外の日本であって | 名・メールアト                                                            | <ul> <li>ドレス・バ</li> <li>入力項目</li> <li>【必須】姓名</li> </ul>                 | <b>スワードの</b><br>項目の<br>3. 姓と名                                                             | <b>り内容</b><br>5を入力                                           |
| 2 姓<br><b>Coogle</b><br>Google アカウントの作成<br>歴<br>メールアドレスがご目身のものであるここの残酷が必<br>になります。<br><b>だりりに新しい Gmail アドレスを作成する</b><br>バンワード 隆脳<br>単知天・ 数手、 証号を組み合わせてを文子以上で入力し                                                                       | 名・メールアト<br>ふのアカウントで Google のす<br>べてのサービスをご利用いただけ                   | <ul> <li>・レス・バ</li> <li>入力項目</li> <li>「必須」姓名</li> <li>「必須」メー</li> </ul> | <b>スワードの</b><br>3 項目の<br>3 姓と名<br>-ルアドレス 「@gm<br>英数や                                      | <b>り<br/>情報入力</b><br>ふを入力<br>hail.comJの前半部分                  |
| 2 姓     2 姓     2      2                                                                                                    | 名・メールアト<br>名・メールアト<br>いのアカウントで Google のす<br>べつのナービスをご利用いただけ<br>ます。 | ×レス・バ<br>入力項目<br>[必須] 姓名<br>[必須] パフ                                     | スワードの       項目の       3     姓と名       -ルアドレス     「@gm<br>英数や       スワード     8 文字<br>(半角封) | <b>小情報入力</b><br>の内容<br>ふを入力<br>mail.com」の前半部分<br>必数字、記号などで入力 |

移動したら各項目を入力する

## 3 電話番号・生年月日・性別の情報入力

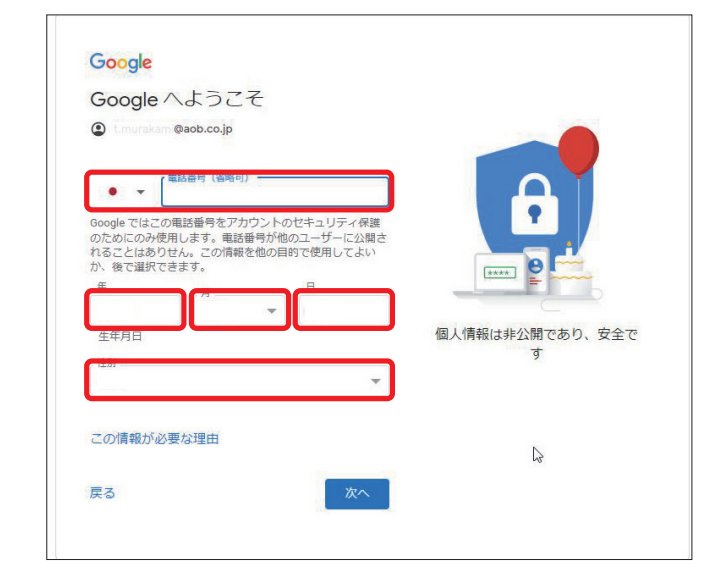

「Google へようこそ」ページに 移動したら各項目を入力する

| 入力項目     | 項目の内容                         |
|----------|-------------------------------|
| 【任意】電話番号 | 電話番号を入力                       |
| 【必須】生年月日 | 西暦で生まれた年、月、日を入力               |
| 【必須】性別   | 「女性」「男性」「回答しない」<br>「カスタム」から選択 |

# 4 プライバシーポリシーと利用規約に同意する

### Google

•

また Google では、こうした目的を達成するため、 Google のサービスやお使いのデバイス全体を通じてデ ータを統合します。アカウントの設定内容に応じて、た とえば検索や YouTube を利用した際に得られるユーザ の興味や聞いで情報を差づいて広告を表示したり、影 大な検索クエリから収集したデータを使用してスペル訂 正モデルを構築し、すべてのサービスで使用したりする ことがあります。

プライバシー ポリシーと利用規約

#### 認定はご自身で管理いただけます アカウントの設定に応じて、このデータの一部はご利用 の Googe アカウントに関連付けられることがありま す。Google はこのデータを組入情報として取り扱いま す。Google がこのデータを収集して取り扱いま 下の [その他の設定」で管理できず。設定の変更や同意 の取り消しば、アカウント情報 (myaccount.google.com) でいつでも行えます。

その他の設定 マ キャンセル

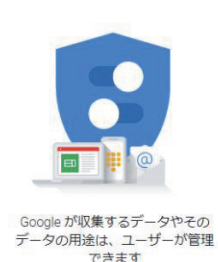

Google アカウント Q; Googe 2750 S NORSE ( A-4 正 做人情報 ○ データとカスタマイズ ようこそ、 💵 🖷 さん サービスを使利に A 共和するユーザーと情報 Cames-11163 プライバシーとカスタマ イズ お使いのアカウントを保 謹します 識します セキュリティ部断では、アカウントを 保護するための利方方かの利応用を始 部できます () net leogleアカウントのデータを確認 し、Geogleの利提性をカスタマイズ するために向作されるアクティビディ を説明します B □ フィードバックを送信 @>T88 アカウントのストレージ アカウントの所有相当 Ganal やフォ トロとの Gangle サービスで共有され ます プライバシー診断を行う ご自身におったプライバシー設定を並 べるよう、単を取ってご案内します 0% 使用 - 15 GB 中 0 GB -

### アカウント取得完了

「プライバシーポリシーと利用規約」のページに 移動するので、内容を確認し、同意する場合には 「同意する」を選択する